## Absence Coordinator

Absence Coordinator

 $\mathbf{0}$ 

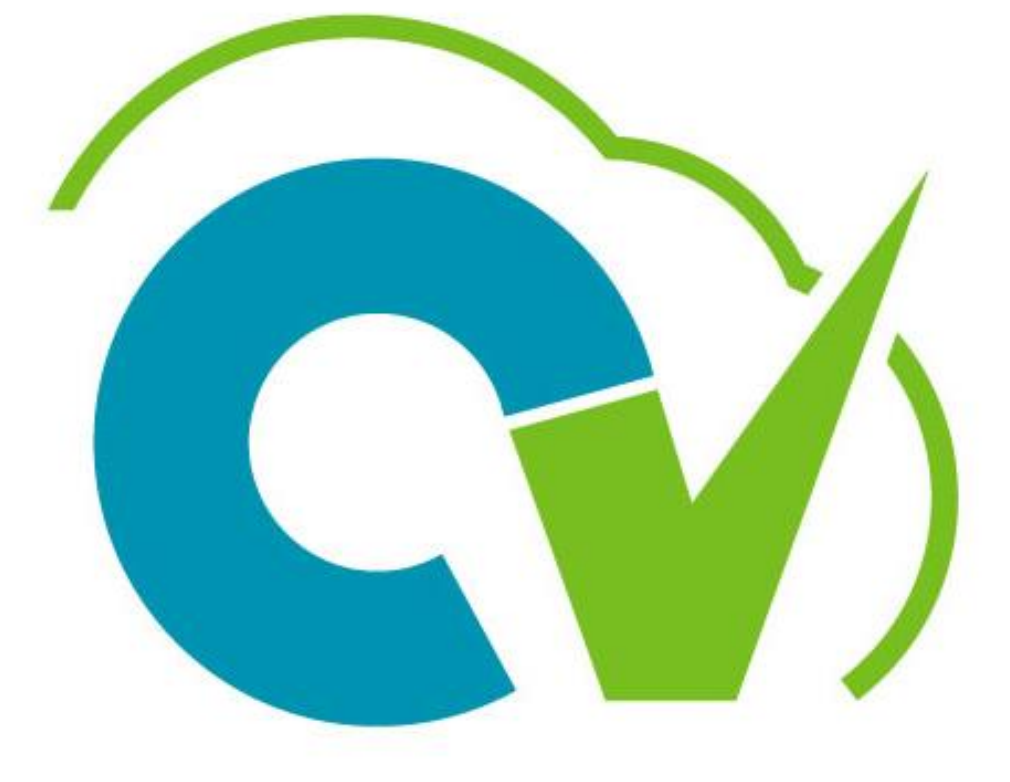

## CloudVergent 360

### **Training Icons**

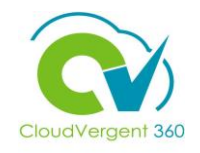

Throughout training, you will come across the following icons:

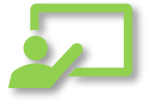

**Instructor Demos:** View a live demonstration of the system functionality

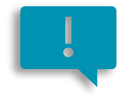

**Important:** Emphasizes information that may impact how you handle a specific area

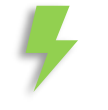

**Remember:** Reminds you about previous important information

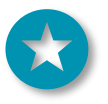

**Quick Tip:** Provides extra instructions intended to give immediate, practical advice

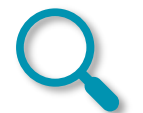

Take Note: Recommends that you take note of information needed for future activities

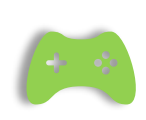

System Exercises: Indicates that you will be participating in a group or paired activity

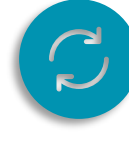

**Repeat Steps :** Indicates a time in which previous steps you learned will be repeated related to accomplish a new objective

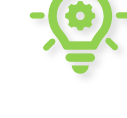

Knowledge Checks: Test your knowledge of key concepts

### **Course Overview**

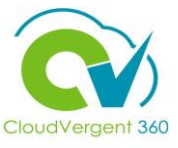

Welcome to the Absence Coordinator course. This course is designed to provide DeKalb Leave Coordinators with a focus on managing Employee's Absence Details within CV360.

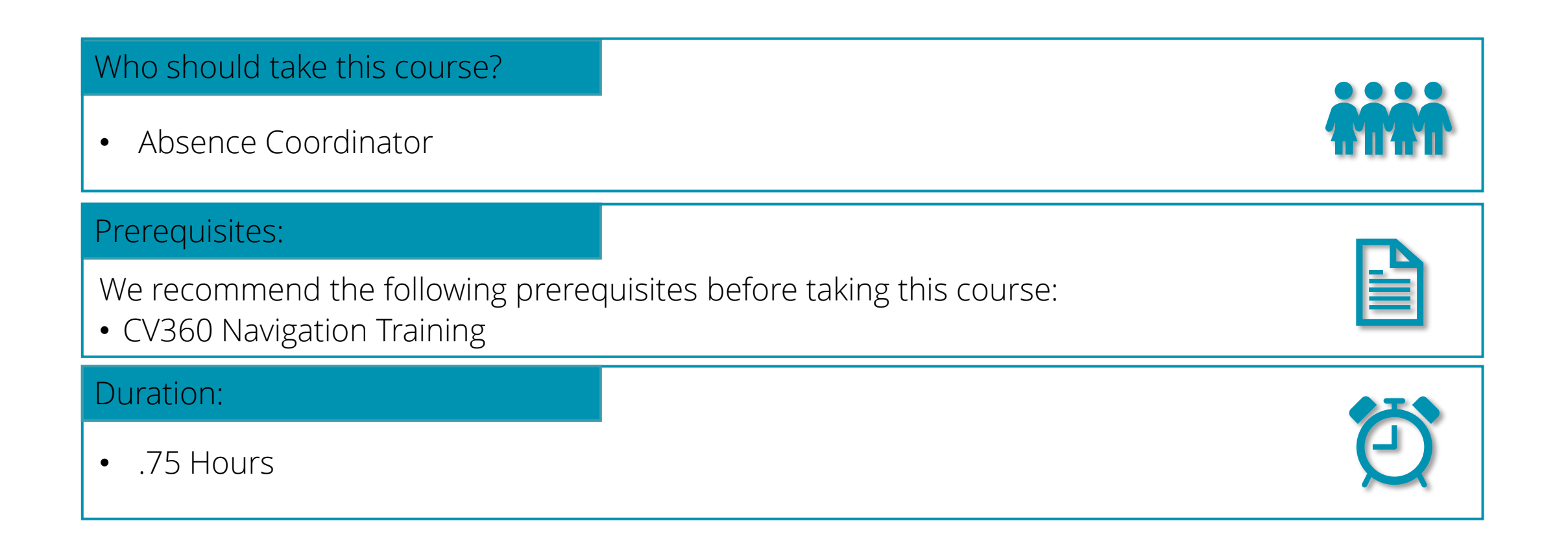

### **Course Objectives:**

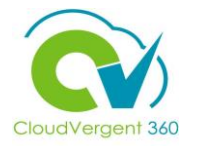

Upon the completion of the Absence Coordinators course, you will be able to:

### **Objectives**

• View an Employee's Absence Records Details

### **Course Agenda**

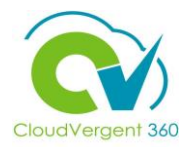

Below is a list of the sections within this course as well as an estimated duration of each

| # | Absence Coordinators       | Duration   |
|---|----------------------------|------------|
| 1 | Manage Absence             | 15 Minutes |
| 2 | Submit an Absence Request  | 15 Minutes |
| 3 | Withdraw a Absence Request | 15 Minutes |

### **Absence Coordinators**

# Lesson 1: Manage Absence

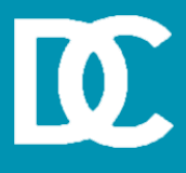

6

### **Lesson Objective:**

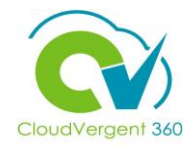

Upon the completion of the Manage Absence lesson, you will be able to:

### **Objective**

• View an Employee's Absence Records Details

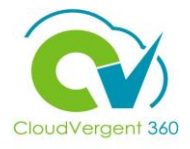

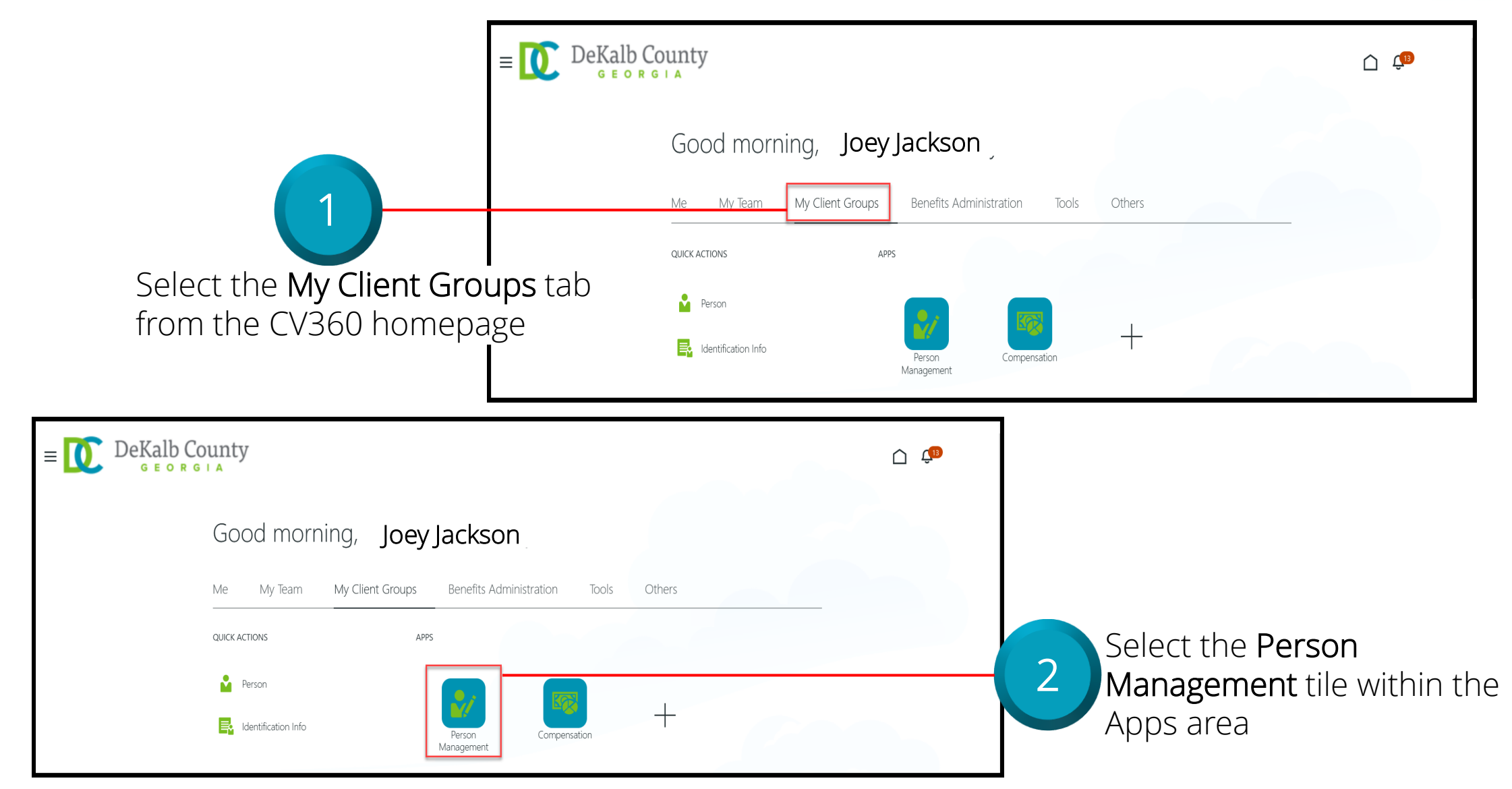

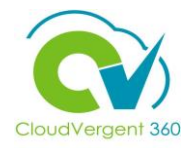

|                                                                                       | $E = \bigcup_{\text{Search Person}} De$   | GEORGIA             |                                                                                      | <u>, 👘 v</u>                                                                          |
|---------------------------------------------------------------------------------------|-------------------------------------------|---------------------|--------------------------------------------------------------------------------------|---------------------------------------------------------------------------------------|
| 3                                                                                     | Person Ma                                 | anagement: Search © |                                                                                      | Advanced Saved Search All People<br>* Required<br>** At least one is required         |
| rom the <b>Person</b><br><b>earch</b> page, key<br>or <b>Employee Nun</b><br>Employee | Management:<br>in the Name<br>hber of the | Name 100081         | Keywords     Include terminated work relationships     *Effective As-of Date 12/6/21 | Search Reset Save                                                                     |
| E DeKalb County<br>G E O R G I A<br>Search Person<br>Person Management: Sea           | arch @                                    |                     | û 🕫                                                                                  | Employees may be searched<br>by <b>Name, Person Number</b> , or<br>by <b>Keywords</b> |
| ✓ Search ** Name                                                                      | ** Keywords                               |                     | Advanced Saved Search All People  * Required ** At least one is required             |                                                                                       |
| ** Person Number                                                                      | Effective As-of Date 12/6/21              | ork relationships   | Search Reset Save                                                                    | Select the                                                                            |

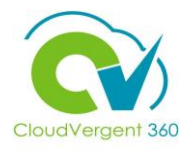

|                                                 | ≡ DeKalt                  | County                                   |                       |                                      |          |                                 |                              |                                       | <u>с</u> в                   |
|-------------------------------------------------|---------------------------|------------------------------------------|-----------------------|--------------------------------------|----------|---------------------------------|------------------------------|---------------------------------------|------------------------------|
|                                                 | Search Person             |                                          |                       |                                      |          |                                 |                              |                                       |                              |
|                                                 | Person Manage             | ement: Search ©                          |                       |                                      |          |                                 |                              |                                       |                              |
|                                                 | ▲ Search                  |                                          |                       |                                      |          |                                 | Advanced Saved Search        | All People                            | ~                            |
|                                                 | **                        |                                          | ) <b>**</b> [         |                                      |          |                                 |                              | ** At least o                         | * Required<br>ne is required |
|                                                 | ** Person Number          |                                          | "" Keywords           | Include terminated work relationship | 05       |                                 |                              |                                       |                              |
| 5                                               | ** National ID            |                                          | *Effective As-of Date | 12/6/21 📬                            |          |                                 |                              | Search                                | Save                         |
| From the Search Results                         | Actions ▼ View ▼ Format   | ₹ 3                                      |                       |                                      |          |                                 |                              |                                       |                              |
| section, select the <b>Employee's Name</b> link | Name<br>Columns Hidden 11 | Person National ID<br>Number National ID | Department            | CUSTOMER OPERATIONS                  | Location | User Person<br>Type<br>Employee | Job<br>21040 - Accounting Te | Assignment<br>Status<br>Active - Payr | Actions                      |

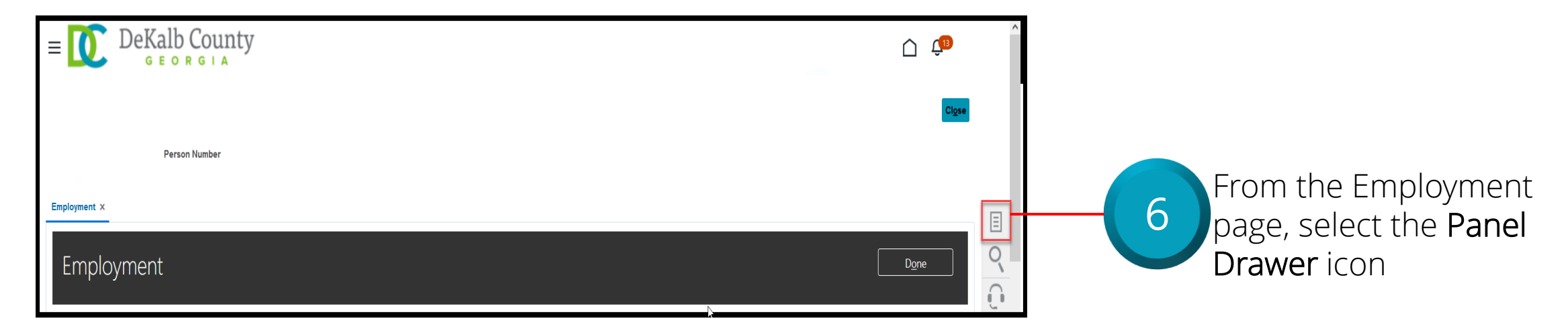

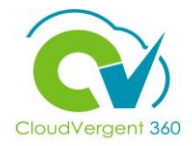

| $\equiv \underbrace{\mathbf{O}}_{\mathbf{G} \in \mathbf{O}} \operatorname{RGLA}_{\mathbf{G} \in \mathbf{G}}$ |                       | ĵ ↓                                                                                                    |                                                                                                    |
|----------------------------------------------------------------------------------------------------|-----------------------|----------------------------------------------------------------------------------------------------|----------------------------------------------------------------------------------------------------|
| Person Number<br>Employment ×<br>Employment<br>Work Relationship<br>Legal Employer DeKalb County GA          | Country United States | Compare      Absences      Absence Records      Compensation      Change Salary      Individual Compensation      View Compensation History      View Total Compensation Statement      Personal and Employment      Person      Employment      Seniority Dates      Work Relationship      Telet Define | 7<br>Once the Panel Drawer<br>opens, select the Absence<br>Records link from the<br>Absences section |
| Worker Type Employee<br>Hire Date 1/1/20<br>Assignment: 21040 - Accounting Technician, Senior @ ங            |                       | Document Records     Document Delivery Preferences     Person Identifiers for External Applications                                                                                                    |                                                                                                    |

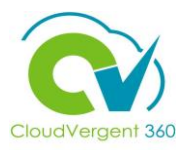

|                                      | From the Absence Records      |
|--------------------------------------|-------------------------------|
|                                      | tab, the Coordinator can      |
|                                      | review an Employee's Absence  |
| – Tr DeKalb County                   | Records for their Absence     |
|                                      | Plans. From this page, the    |
| Babatunde Adeyemi: Person Management | Coordinator would be able to  |
| Person Number<br>052465              | view any Existing Absences    |
| Absence Records ×                    | and Plan Participation along  |
| Manage Absences and Entitlements ©   | with corresponding Balances 🦯 |
|                                      |                               |

| Absences                       |          |          |                  |                 |                      |         |
|--------------------------------|----------|----------|------------------|-----------------|----------------------|---------|
| Most Recent or Current Absence |          | Next Sc  | cheduled Absence |                 |                      |         |
| None recorded.                 |          |          | None scheduled.  |                 |                      |         |
| Pending Actions                |          |          |                  |                 |                      |         |
|                                | ∨ Туре   | ✓ Status | V 🖸 🖻 Detach     |                 |                      |         |
| Dates                          | Employer | Туре     | Assignment       | Duration Status | Processing<br>Status | Actions |
| No data to display.            |          |          |                  |                 |                      |         |
|                                |          |          |                  |                 |                      |         |

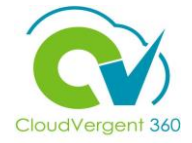

| E DeKalb County                                                                                                    | Ċ 🕫            |                                                                                                    |
|----------------------------------------------------------------------------------------------------|----------------|----------------------------------------------------------------------------------------------------|
| Person Number                                                                                                    | Cl <u>o</u> se | 8                                                                                                    |
| Employment × View Compensation History × View Total Compensation Statement × Absence Records × Manage Absences and Entitlements © |                | Once the Coordinator has<br>completed reviewing the<br>Absence Record details,<br>he/she can select the |
|                                                                                                    |                | Close button                                                                                            |

*If you are not taken directly back to the Person Search page after selecting the Close button, a Warning Message may appear. <i>If it does, select the* **Yes** button to return to the Person Search page

### Manage Absence: Knowledge Check

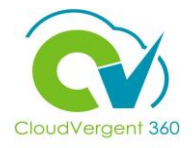

To view Absence Records details, the Absence Coordinator should select the Person Management tile from the Apps area. *True or False?* 

| A. True  |  |
|----------|--|
| B. False |  |
|          |  |

### Manage Absence: Knowledge Check

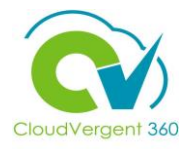

To view Absence Records details, the Absence Coordinator should select the Person Management tile from the Apps area. *True or False?* 

| <mark>A. True</mark> |  |
|----------------------|--|
| B. False             |  |
|                      |  |

• The correct answer is A. To view Absence Records details, the Absence Coordinator should select the Person Management tile from the Apps area

### **Course Exercise:**

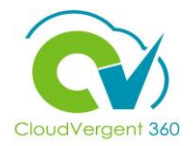

Identify a Participant in the audience to share their screen and complete the following exercise:

### **Assignment:**

• View an Employee's Absence Record

### **Absence Coordinators**

# Lesson 2: Submit an Absence Request

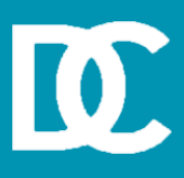

### **Lesson Objective:**

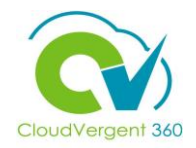

Upon the completion of the Submit an Absence lesson, you will be able to:

### **Objective**

• Submit an Absence Request for an Employee

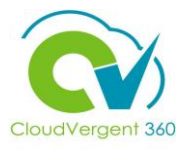

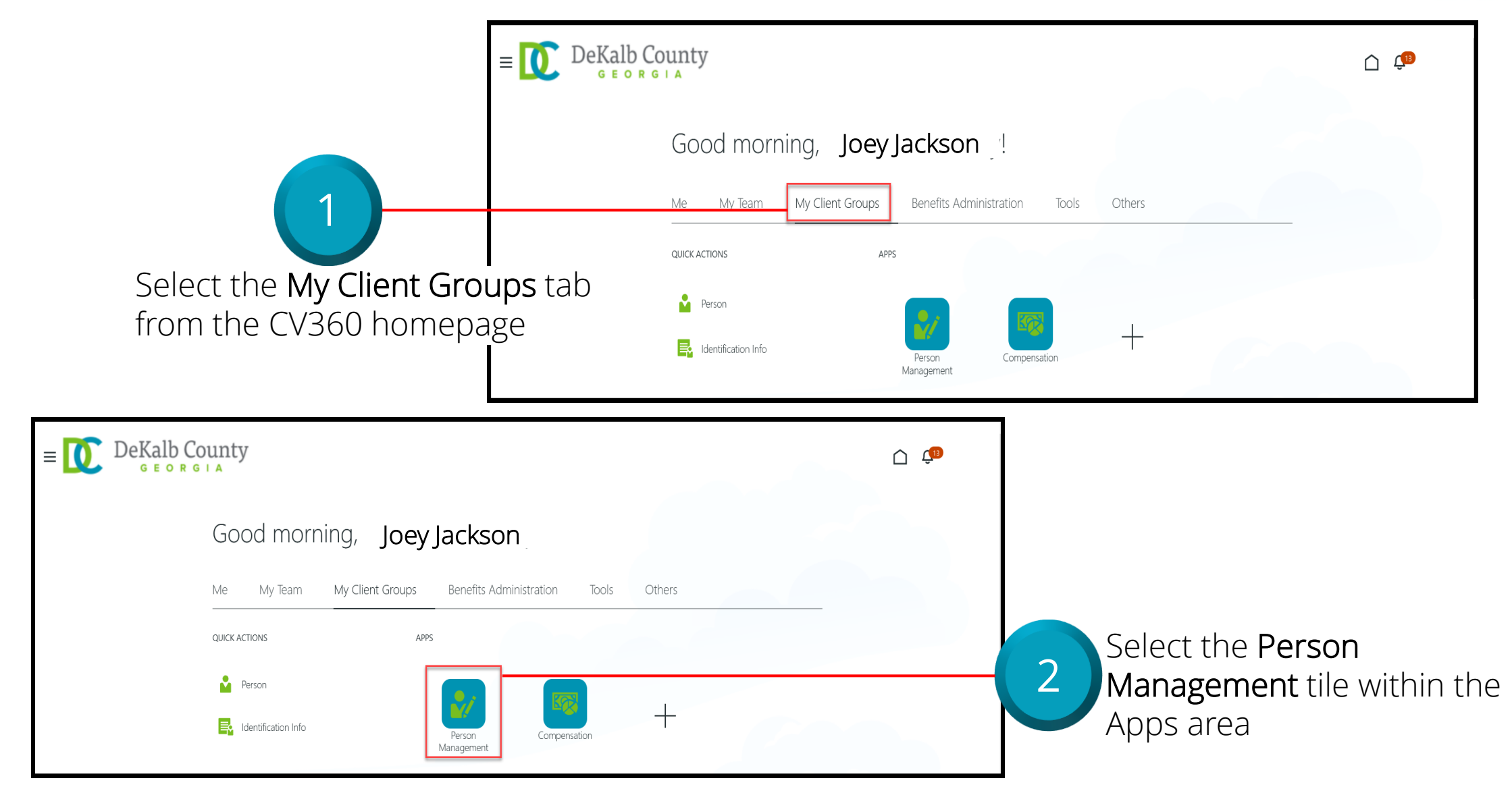

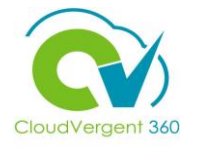

|                                  | \$                        | ≡ 🚺 DeKall       | County          |                                                                         | · لَقُ الْ                                |
|----------------------------------|---------------------------|------------------|-----------------|-------------------------------------------------------------------------|-------------------------------------------|
|                                  |                           | Search Person    |                 |                                                                         |                                           |
|                                  |                           | Person Manag     | ement: Search Ø |                                                                         |                                           |
| 3 –                              |                           | Search           |                 |                                                                         | Advanced Saved Search All People          |
|                                  |                           |                  |                 |                                                                         | * Required<br>** At least one is required |
| -rom the <b>Person M</b>         | anagement:                | ** Name          |                 | ** Keywords                                                             |                                           |
| Search nage key in               | the Name                  | ** Person Number |                 | Include terminated work relationships                                   |                                           |
| or <b>Employee Numb</b>          | or of the                 | ** National ID   |                 | *Effective As-of Date 12/6/21                                           |                                           |
|                                  |                           |                  |                 |                                                                         | Search Reset Save                         |
| прюуее                           |                           |                  |                 |                                                                         |                                           |
| E DeKalb County                  |                           |                  |                 | <u>ĉ</u>                                                                | Employees may be searched                 |
| Person Management: Search        | ۱                         |                  |                 |                                                                         | by Name, Person Number, c<br>by Keywords  |
| Search                           |                           |                  |                 | Advanced Saved Search All People  * Required * At least one is required |                                           |
| ** Name                          | ** Keywords               |                  |                 |                                                                         |                                           |
| Person Number     ** National ID | *Effective As-of Date 12/ | 6/21             | nsnips          |                                                                         |                                           |
|                                  |                           |                  |                 | Search Reset Save                                                       | Select the                                |
|                                  |                           |                  |                 |                                                                         | - Search button                           |

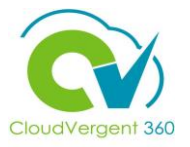

|                                | ≡ DeKal              | b County                  |                                             |             |                     |                       | C 💭                                       |
|--------------------------------|----------------------|---------------------------|---------------------------------------------|-------------|---------------------|-----------------------|-------------------------------------------|
|                                | Search Person        |                           |                                             |             |                     |                       |                                           |
|                                | Person Manag         | gement: Search ©          |                                             |             |                     |                       |                                           |
|                                | Search               |                           |                                             |             |                     | Advanced Saved Search | All People ~                              |
|                                |                      |                           |                                             |             |                     |                       | * Required<br>** At least one is required |
|                                | ** Name              |                           | ** Keywords                                 |             |                     |                       |                                           |
|                                | ** Person Number     |                           | Include terminated work relations           | nips        |                     |                       |                                           |
| <b>5</b>                       | ** National ID       |                           | *Effective As-of Date 12/6/21               |             |                     |                       |                                           |
|                                |                      |                           |                                             |             |                     |                       | Search Reset Save                         |
|                                | Search Results ⑦     |                           |                                             |             |                     |                       |                                           |
| From the <b>Search Results</b> | Actions 	View 	Forma | at 🔻 💯                    |                                             |             |                     |                       |                                           |
| soction soloct the             | Name                 | Person National ID Number | Department                                  | Location    | User Person<br>Type | Job                   | Assignment Actions Status                 |
|                                |                      |                           | 02132 - FINANCE-UTILITY CUSTOMER OPERATIONS | ANNEX - Mal | . Employee          | 21040 - Accounting Te | Active - Payr                             |
| Employee's Name link           | Columns Hidden 11    |                           |                                             |             |                     |                       |                                           |

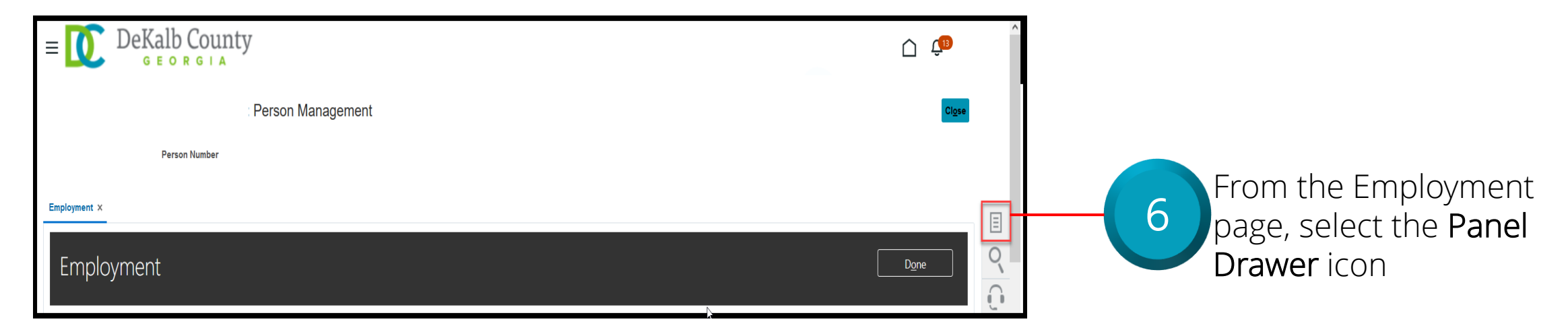

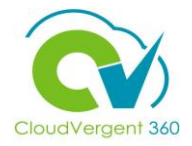

| E DeKalb County                                                                                    |                       |      | ∩ ¢® _                                                                                                    |                                                           |
|----------------------------------------------------------------------------------------------------|-----------------------|------|----------------------------------------------------------------------------------------------------|-----------------------------------------------------------|
| : Person Management                                                                                |                       |      | Compare Absences Absence Records Compensation Change Salary                                                                     | 7                                                         |
| Employment ×                                                                                       |                       | ■ 0, | Individual Compensation     View Compensation History     View Total Compensation Statement  Personal and Employment     Person | Once the Panel Drawer<br>opens, select the <b>Absence</b> |
| Work Relationship ③<br>Legal Employer DeKalb County GA<br>Worker Type Employee<br>Hire Date 1/1/20 | Country United States | J.   | Employment     Seniority Dates     Work Relationship     Talent Profile     Document Records     Document Delivery Preferences  | Records link from the Absences section                    |
| Assignment: 21040 - Accounting Technician, Senior 👁 🍡                                              |                       |      | Person Identifiers for External Applications                                                                                    |                                                           |

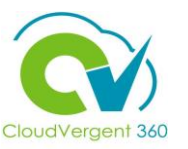

|                                                     |          |                              |                              |           | From the <b>Absen</b> | ce Record            | <b>ds</b> tal |
|-----------------------------------------------------|----------|------------------------------|------------------------------|-----------|-----------------------|----------------------|---------------|
| E DeKalb County                                     |          |                              |                              |           | Employee's Ahse       | nce Reco             | nrds          |
| Person Manageme                                     | ent      |                              |                              | 1         | From this page, t     | hee need<br>:he      | // 0.5.       |
| Person Number<br>052465                             |          |                              |                              | - į       | Coordinator wou       | ıld be abl           | e to          |
| Absence Records ×                                   |          |                              |                              | i.        | view Existing Abs     | sences ar            | nd            |
| Manage Absences and Entitlements 🔊                  |          |                              |                              |           | Plan Participation    | n along w            | /ith          |
| Absences                                            |          |                              |                              | <u> </u>  | corresponding B       | alances              |               |
| Most Recent or Current Absence                      |          |                              | Next Scheduled Absence       | d         | ~                     |                      |               |
| Pending Actions                                     |          |                              | None Scheduk                 | u.        |                       |                      |               |
| ✓ Existing Absences ⑦                               |          |                              |                              |           |                       |                      |               |
| View = Add * Recalculate  Time Period Last 6 months | ✓ Туре   | <ul> <li>✓ Status</li> </ul> | <ul> <li>O Detach</li> </ul> |           |                       |                      |               |
| Dates                                               | Employer | Туре                         | А                            | ssignment | Duration Status       | Processing<br>Status | Action        |
| No data to display.                                 |          |                              |                              |           |                       |                      |               |

Select the **Add** button from the Existing Absences section

8

## CloudVergent 360

| E DeKalb County                                                                                      | <u>0</u>                           |
|----------------------------------------------------------------------------------------------------|------------------------------------|
| Person Management                                                                                    | Cl <u>o</u> se                     |
| Person Number<br>052465                                                                              |                                    |
|                                                                                                    |                                    |
| Absence Administration ©                                                                             | <u>C</u> ancel                     |
| *Absence Type Annual Leave  V Advanced Mode                                                          |                                    |
| Basic Mode Create absences that are recurring, discontinuous, or for multiple assignments Single day |                                    |
| *Start Date m/d/yy the *Start Date Duration Hours                                                    |                                    |
| Duration <sup>0</sup> Hours                                                                          |                                    |
| Details Plan Use Action Items                                                                        |                                    |
| Comments                                                                                             |                                    |
|                                                                                                    |                                    |
|                                                                                                    | Person Management  Seese texests * |

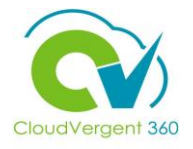

|                                  | = DeKalb County                                                          | <u> </u>                            |
|----------------------------------|--------------------------------------------------------------------------|-------------------------------------|
|                                  | Person Management                                                        | Cl <u>o</u> se                      |
|                                  | Person Number<br>052465                                                  |                                     |
|                                  | Absence Records ×                                                        |                                     |
|                                  | Absence Administration ©                                                 | Save Sub <u>m</u> it <u>C</u> ancel |
|                                  | *Absence Type Annual Leave V Basic Mode                                  |                                     |
| 10                               | Advanced Mode<br>View  + Add Ange of Dates Add Weekly Recurrences Delete |                                     |
|                                  | *Start Date Duration *Job or Assignment or ID No data to display.        |                                     |
| Select the Add                   | Total 0 Hours                                                            |                                     |
| button from the<br>Advanced Mode | Details Plan Use Action Items                                            |                                     |
| section                          | Comments                                                                 |                                     |

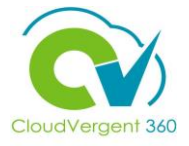

|                           | E DeKalb County                                                                                                    |
|---------------------------|----------------------------------------------------------------------------------------------------|
|                           | : Person Management                                                                                                    |
|                           | Person Number<br>052465<br>Absence Records ×                                                                             |
|                           | Absence Administration ©                                                                                                 |
|                           | *Absence Type Annual Leave  Basic Mode Basic Mode                                                                        |
|                           | Advanced Mode<br>View ▼ + Add + Add Range of Dates  Add Weekly Recurrences  Delete                                       |
| (11)                      | * Start Date     Duration     * Job or Assignment or ID       1/5/22     Image: Signment or ID     Image: Signment or ID |
|                           | Total     8.5 Hours       Rows Selected 1                                                                                |
| Key in the                | Details Plan Use Action Items                                                                                            |
| appropriate<br>Start Date | Comments                                                                                                    |
|                           |                                                                                                    |

The Duration field will auto populate. Absence Coordinators have the option to change the absence duration.

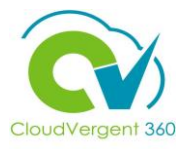

|                                                | = DeKalb County                                | û 🌼                                        |                                                          |
|------------------------------------------------|------------------------------------------------|--------------------------------------------|----------------------------------------------------------|
|                                                | Person Management                              | Cl <u>o</u> se                             |                                                          |
|                                                | Person Number<br>052465                        |                                            |                                                          |
|                                                | Absence Records ×                              |                                            |                                                          |
|                                                | Absence Administration ©                       | Save Sub <u>m</u> it <u>C</u> ancel        | — 13                                                     |
|                                                | *Absence Type Annual Leave V Basic Mode        |                                            |                                                          |
|                                                | Advanced Mode                                  |                                            | Select the                                               |
|                                                | * Start Date Duration *Job or Assignment or ID |                                            | Submit button                                            |
|                                                | 1/5/22 to Hour: 32135 - Detention Officer III  |                                            |                                                          |
|                                                | Total 8.5 Hours Rows Selected 1                |                                            |                                                          |
| Key in the<br>appropriate<br><b>Start Date</b> | Plan Use       Action Items         Comments   | Select the<br>save the<br>and sub-<br>time | e Save button to<br>Absence request<br>mit it at a later |

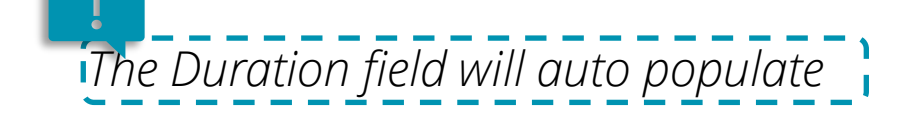

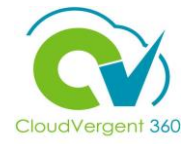

| Person Management                                         |                  |                             |                   |                         |                      | û 🗘     |
|-----------------------------------------------------------|------------------|-----------------------------|-------------------|-------------------------|----------------------|---------|
|                                                           |                  |                             |                   |                         |                      | Close   |
| Person Number<br>052465                                   |                  |                             |                   |                         |                      |         |
| lecords x                                                 |                  |                             |                   |                         |                      |         |
| nage Absences and Entitlements ©                          |                  |                             |                   |                         |                      |         |
| ences                                                     |                  |                             |                   |                         |                      |         |
| lecent or Current Absence<br>None recorded.               |                  | Next Scheduled Abse<br>None | nce<br>scheduled. |                         |                      |         |
| ending Actions                                            |                  |                             |                   |                         |                      |         |
| Existing Absences ⑦                                       |                  |                             |                   |                         |                      |         |
| w ▼ 🕂 Add 🏾 🍄 Recalculate 🛛 ▼ Time Period Last 6 months ∨ | Type V Status    | ~ <b>O</b>                  | Detach            |                         |                      |         |
| s                                                         | Employer         | Туре                        | Assignment        | Duration Status         | Processing<br>Status | Actions |
| 1/5/22                                                    | DeKalb County GA | Annual Leave                |                   | 8.5 Hours 🕒 In progress | ۲                    |         |

### Submit an Absence Request: Knowledge Check

-

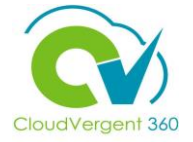

The Absence Coordinator is required to key in the Duration for an Absence request. *True or False?* 

| A. True  |  |
|----------|--|
| B. False |  |
|          |  |

### Submit an Absence Request: Knowledge Check

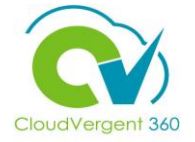

The Absence Coordinator is required to key in the Duration for an Absence request. *True or False?* 

| A | . True                                                                                                    |
|---|----------------------------------------------------------------------------------------------------|
| B | 8. False                                                                                                    |
|   |                                                                                                    |
| Ó | The correct answer is B. The Duration field will auto-populate after the Absence Coordinator selects the Date for an Absence request |

### **Course Exercise:**

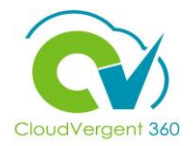

Identify a Participant in the audience to share their screen and complete the following exercise:

### **Assignment:**

• View an Employee's Absence Record

### **Absence Coordinators**

# Lesson 3: Withdraw a Absence Request

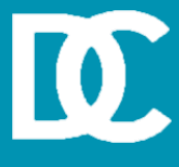

### **Lesson Objective:**

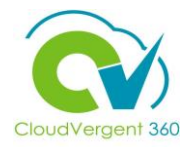

Upon the completion of the Withdraw a Absence Request lesson, you will be able to:

### **Objective**

• Withdraw Absence Requests for an Employee

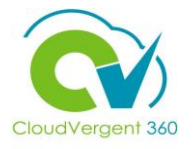

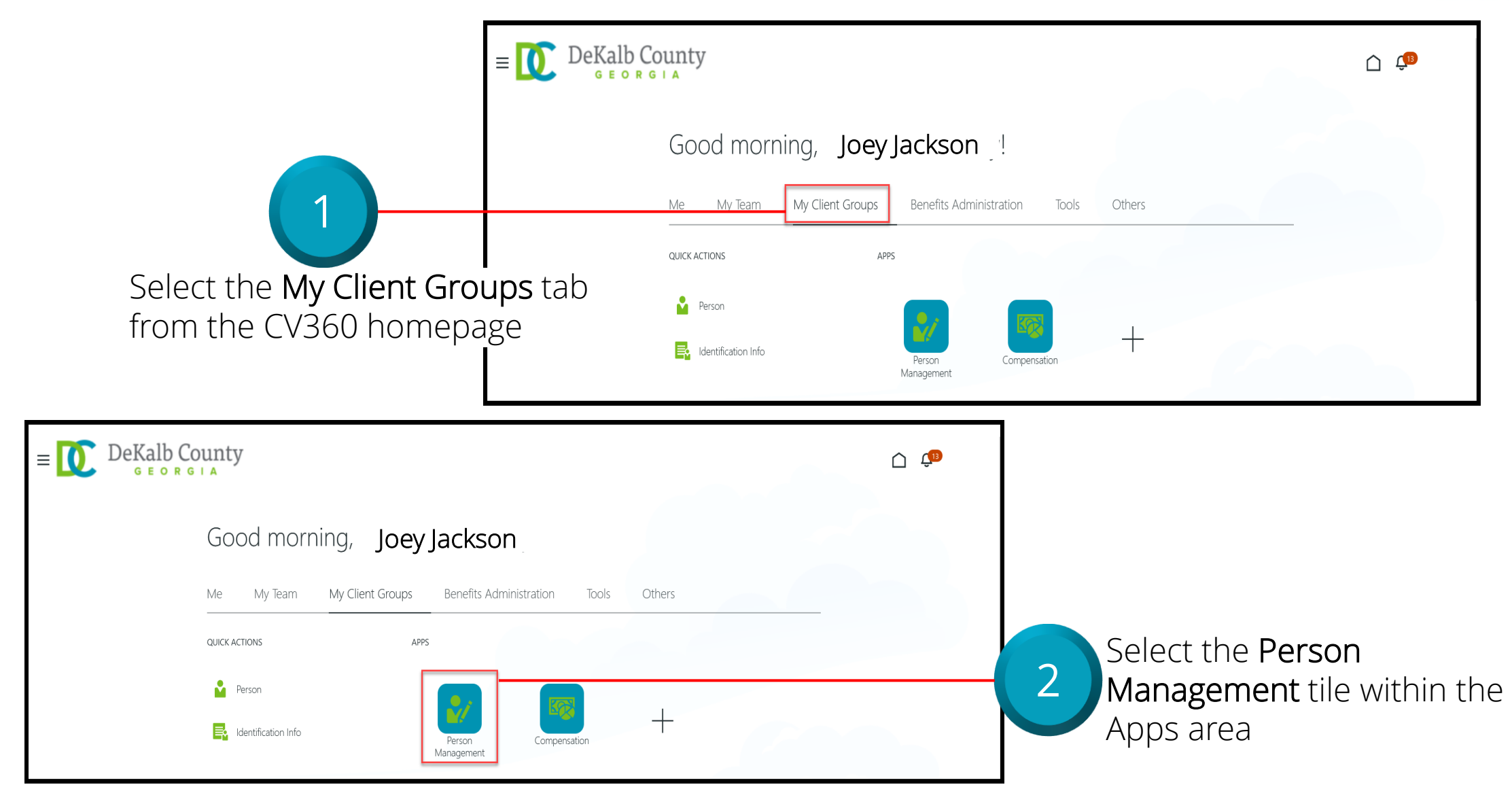

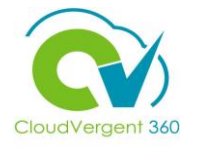

|                             | $e \equiv \mathbf{D}$ DeKalb County |                                           | Ć 💭 .                                     |
|-----------------------------|-------------------------------------|-------------------------------------------|-------------------------------------------|
|                             | Search Person                       |                                           |                                           |
|                             | Person Management: Search           | Ø                                         |                                           |
| 3                           | ✓ Search                            |                                           | Advanced Saved Search All People ~        |
|                             |                                     | <b>"</b>                                  | * Required<br>** At least one is required |
| -rom the Person Manag       | ement: ** Name                      | ** Keywords                               |                                           |
| Search page, key in the     | Name ** National ID                 | *Effective As-of Date 12/6/21             |                                           |
| or Employee Number of       | the                                 |                                           | Search Reset Save                         |
| -mployee                    |                                     |                                           |                                           |
| DeKalh County               |                                     |                                           |                                           |
|                             |                                     | C Ĉe .                                    | Employees may be searchea                 |
| Search Person               |                                     |                                           | by Name, Person Number, c                 |
| Person Management: Search Ø |                                     |                                           | by <b>Keywords</b>                        |
| ▲ Search                    |                                     | Advanced Saved Search All People V        | <                                         |
|                             |                                     | * Required<br>** At least one is required |                                           |
| ** Name                     | ** Keywords                         |                                           |                                           |
| ** National ID              | *Effective As-of Date 12/6/21       |                                           |                                           |
|                             |                                     | Search Reset Save                         |                                           |
|                             |                                     |                                           | Search button                             |

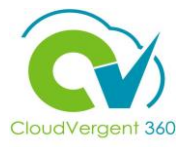

|                                                 | ≡ 🚺 DeKal                 | b County                                 |                       |                                     |          |                                 |                              | û 🕫                                         |                      |
|-------------------------------------------------|---------------------------|------------------------------------------|-----------------------|-------------------------------------|----------|---------------------------------|------------------------------|---------------------------------------------|----------------------|
|                                                 | Search Person             |                                          |                       |                                     |          |                                 |                              |                                             |                      |
|                                                 | Person Manag              | gement: Search ©                         |                       |                                     |          |                                 |                              |                                             |                      |
|                                                 | Search                    |                                          |                       |                                     |          |                                 | Advanced Saved Search        | All People                                  | ~                    |
|                                                 |                           |                                          |                       |                                     |          |                                 |                              | * Re<br>** At least one is re               | lequired<br>required |
|                                                 | ** Name                   |                                          | ** Keywords           |                                     |          |                                 |                              |                                             |                      |
|                                                 | ** Person Number          |                                          |                       | Include terminated work relationshi | ps       |                                 |                              |                                             |                      |
| 5                                               | ** National ID            |                                          | *Effective As-of Date | 12/6/21 🐞                           |          |                                 |                              | Search Reset                                | Save                 |
| From the Search Results                         | Actions 		View 		Forma    | at 🕶 🎵                                   |                       |                                     |          |                                 |                              |                                             |                      |
| section, select the <b>Employee's Name</b> link | Name<br>Columns Hidden 11 | Person National ID<br>Number National ID | Department            | Y CUSTOMER OPERATIONS               | Location | User Person<br>Type<br>Employee | Job<br>21040 - Accounting Te | Assignment<br>Status Activ<br>Active - Payr | ions                 |

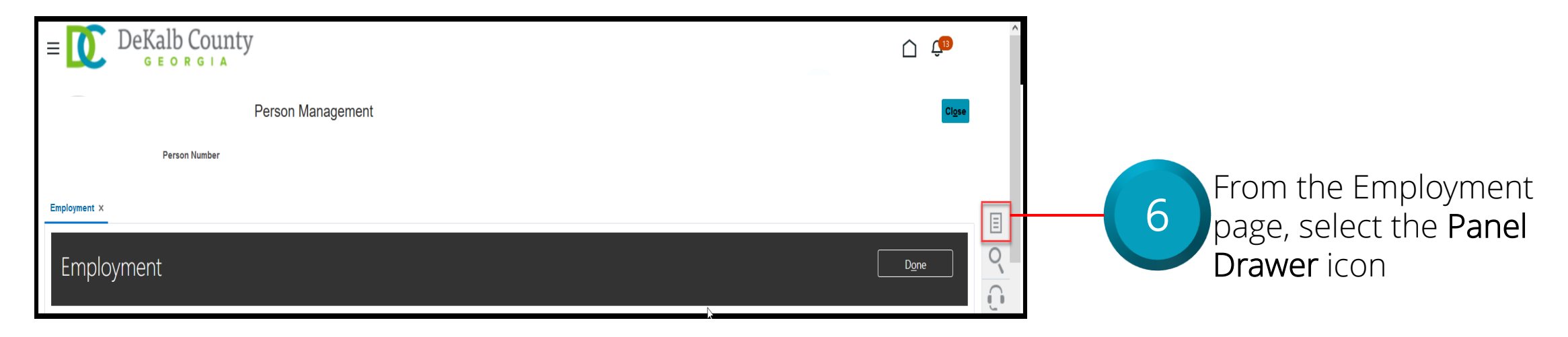

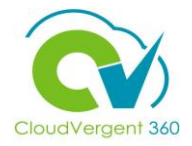

| $\equiv \bigcup_{G \in O R G \mid A} DeKalb County$                                                |                       |   | <u> </u>                                                                                                    |                                                           |
|----------------------------------------------------------------------------------------------------|-----------------------|---|----------------------------------------------------------------------------------------------------|-----------------------------------------------------------|
| : Person Management                                                                                |                       |   | Compare Absences Absence Records Comparisation Characterized                                                                                     | 7                                                         |
| Employment ×                                                                                       |                       |   | Change Salary     Individual Compensation     View Compensation History     View Total Compensation Statement Personal and Employment     Person | Once the Panel Drawer<br>opens, select the <b>Absence</b> |
| Work Relationship ⑦<br>Legal Employer DeKalb County GA<br>Worker Type Employee<br>Hire Date 1/1/20 | Country United States | 5 | Employment     Seniority Dates     Work Relationship     Talent Profile     Document Records     Document Delivery Preferences                   | Records link from the Absences section                    |
| Assignment: 21040 - Accounting Technician, Senior 👁 国                                              |                       |   | Person Identifiers for External Applications                                                                                                    |                                                           |

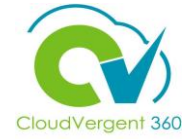

| Person number                                         |                  |              |                      |                         |                              |
|-------------------------------------------------------|------------------|--------------|----------------------|-------------------------|------------------------------|
| 052465                                                |                  |              |                      |                         |                              |
| nployment × Absence Records ×                         |                  |              |                      |                         |                              |
| Manage Absences and Entitlements                      | 0                |              |                      |                         |                              |
| Absences                                              |                  |              |                      |                         |                              |
| Most Recent or Current Absence                        |                  | Ne           | xt Scheduled Absence |                         |                              |
| Type Annual Leave<br>Assignment                       |                  |              | None scheduled.      |                         |                              |
| Dates 1/5/22 - 1/5/22                                 |                  |              |                      |                         |                              |
| Status In progress                                    |                  |              |                      |                         |                              |
| Duration 8.5 Hours                                    |                  |              |                      |                         |                              |
| Pending Actions                                       |                  |              |                      |                         |                              |
| ✓ Existing Absences ⑦                                 |                  |              |                      |                         |                              |
| View 🗸 🛉 Add 👒 Recalculate 🔍 Time Period Last 6 month | is v Type        | ✓ Status     | V 💿 📄 Detach         |                         | Administer                   |
| Dates                                                 | Employer         | Туре         | Assignment           | Duration Status         | Withdrawn Record Dele Delete |
| 1/5/22 - 1/5/22                                       | DeKalb County GA | Annual Leave |                      | 8.5 Hours 🕒 In progress | © 🔽                          |

Highlight the appropriate Absence request that needs to be withdrawn and select Withdraw from the Actions drop-down list for

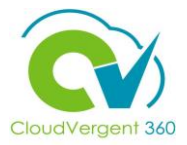

| Employment × Absence Records ×                     |                  |                                        |                   |                         |                      |         |                             |
|----------------------------------------------------|------------------|----------------------------------------|-------------------|-------------------------|----------------------|---------|-----------------------------|
| Manage Absences and Entitlements                   | 0                |                                        |                   |                         |                      |         |                             |
| Absences                                           |                  |                                        |                   |                         |                      |         |                             |
| Most Recent or Current Absence                     |                  | Next Sch                               | eduled Absence    |                         |                      |         |                             |
| Type Annual Leave<br>Assignment                    |                  |                                        | None scheduled.   |                         |                      |         |                             |
| Dates 1/5/22 - 1/5/22                              |                  |                                        |                   |                         |                      |         |                             |
| Status In progress                                 |                  |                                        |                   |                         |                      |         |                             |
| Duration 8.5 Hours                                 |                  |                                        |                   |                         |                      |         |                             |
| Pending Actions                                    |                  | A Warning                              | ×                 |                         |                      |         |                             |
| ▲ Existing Absences ②                              |                  | The selected record will be deleted. D | o you want to     |                         |                      |         | Ŏ                           |
| View  + Add Recalculate  Time Period Last 6 months | s v Type         | ∠ St                                   | O <u>K</u> Cancel |                         |                      |         |                             |
| Dates                                              | Employer         | Туре                                   | Assignment        | Duration Status         | Processing<br>Status | Actions | Select the <b>OK</b> button |
| 1/5/22 - 1/5/22                                    | DeKalb County GA | Annual Leave                           |                   | 8.5 Hours 🕒 In progress | ۲                    |         | in the nen up window        |
|                                                    |                  |                                        |                   |                         |                      |         | In the pop-up window        |
|                                                    |                  |                                        |                   |                         |                      |         | to withdraw the             |
|                                                    |                  |                                        |                   |                         |                      |         |                             |
|                                                    |                  |                                        |                   |                         |                      |         | Absence request             |

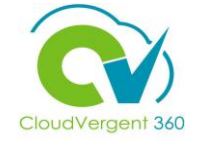

| Employment × Absence Records ×                           |                  |                |                 |           |             |                      |         | Ξ  |
|----------------------------------------------------------|------------------|----------------|-----------------|-----------|-------------|----------------------|---------|----|
| Manage Absences and Entitlements @                       |                  |                |                 |           |             |                      |         | 0  |
| ▲ Absences                                               |                  |                |                 |           |             |                      |         | L. |
| Most Recent or Current Absence                           |                  | Next Scheduled | Absence         |           |             |                      |         |    |
| Type Annual Leave<br>Assignment                          |                  | I              | None scheduled. |           |             |                      |         |    |
| Dates 1/5/22 - 1/5/22<br>Status                          |                  |                |                 |           |             |                      |         |    |
| Duration 8.5 Hours                                       |                  |                |                 |           |             |                      |         |    |
| Pending Actions                                          |                  |                |                 |           |             |                      |         |    |
| ✓ Existing Absences ⑦                                    |                  |                |                 |           |             |                      |         |    |
| View 👻 🕂 Add 👒 Recalculate 💌 Time Period Last 6 months 🗠 | Type Status      | × 0            | 📄 Detach        |           |             |                      |         |    |
| Dates                                                    | Employer         | Туре           | Assignment      | Duration  | Status      | Processing<br>Status | Actions |    |
| 1/5/22 - 1/5/22                                          | DeKalb County GA | Annual Leave   |                 | 8.5 Hours | 🛇 Withdrawn | Ø                    |         |    |
|                                                          |                  |                |                 |           |             |                      |         |    |

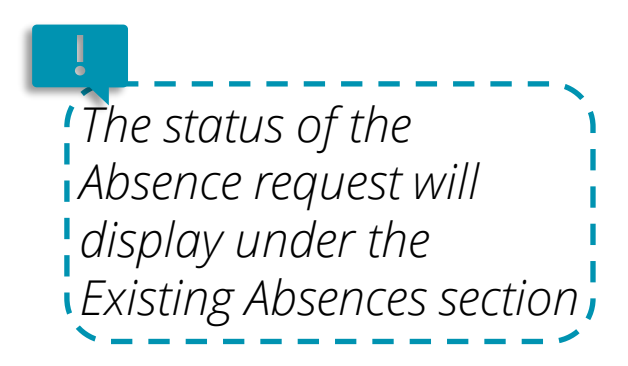

### Withdraw a Absence Request: Knowledge Check

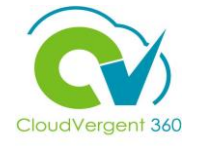

Absence Coordinators can withdraw an existing Absence request by selecting Delete from the Actions drop-down list.

True or False?

| A. True  |  |
|----------|--|
| B. False |  |
|          |  |

### Withdraw a Absence Request: Knowledge Check

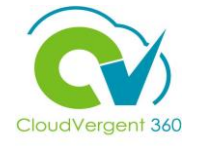

Absence Coordinators can withdraw an existing Absence request by selecting Delete from the Actions drop-down list.

True or False?

|   | A. True                                                                                                    |
|---|----------------------------------------------------------------------------------------------------|
|   | <mark>B. False</mark>                                                                                                    |
|   |                                                                                                    |
| - | The correct answer is B. Absence Coordinators must select Withdraw from the Actions drop-dowr to withdraw an Absence request |

list

### **Course Exercise:**

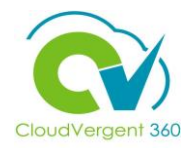

Identify a Participant in the audience to share their screen and complete the following exercise:

### **Assignment:**

• Withdraw an Employee's Absence Request

### **Absence Coordinators Summary**

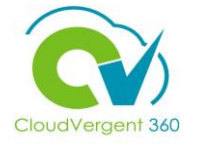

You have reached the end of the Absence Coordinators course. You should now be able to:

- ✓ Manage Absence
- ✓ Submit an Absence Request
- ✓ Withdraw a Absence Request

For additional information on the topics covered in this course, please consider using the following resources:

- DeKalb POC:
  - Katherine Furlong |<u>kdfurlong@dekalbcountyga.gov</u>
  - Catrina Rives | <u>carives@dekalbcountyga.gov</u>